## 온라인세미나 접속방법

★ Window 10업데이트할 경우 호환성 문제로 세미나 접속이 원활하지 않으니 권장하지 않습니다!

- 오라인세미나 시작 전에는 웹캡 및 헤드셋을 꼽는다.
   (노트북 등 컴퓨터 자체에 웹캠이 있는 경우 웹캠은 설치하지 않아도 됨)
- ② 로그인 후 우측 빨간색 버튼[온라인화상세미나]클릭 또는 해당과목 강의실로 입장 > 강의목록의 해당주차 강의듣기버튼 클릭> '부산디지털대학교 화상교육솔루션'으로 이동됨
  - 만약, 창에 아무것도 나오지 않고 희게만 보일 경우, 상단의 메뉴(메뉴가 보이지 않을 경우 주소창 옆에 서 마우스 우클릭해서 [메뉴모음] 체크) 중 [도구] >[호환성보기설정] > [이 웹 사이트 추가]에 bdu.ac.kr 적고 [추가] 클릭 > [닫기]클릭 > 바로 창이 보이거나 실행(또는 설치) 등의 메시지가 보이면 설치하면 됨.
  - 만약, Window 10업데이트 된 상태라서 실행이 되지 경우, 작업표시줄 내 익스플로러11 아이콘 우클릭 > 하단 익스플로러 이름 우클릭 > [관리자 권한으로 실행] 클릭 여전히 안 될 경우 컴퓨터 재부팅!!
- ③. 상단에 오디오, 비디오 조정마법사로 들어가서 자가진단 한다.

가) 자가진단프로그램

| Acc. Meet V3 (                                                                | ⑦ AccuMeet Messenger 及为 復登 当堂口信 -                                                                     |
|-------------------------------------------------------------------------------|----------------------------------------------------------------------------------------------------|
| s 210116210111.comprise/houseD=021120114-cite#Nex350.000                      |                                                                                                    |
| *2040342                                                                      | ▶ 클릭 AccuMest Messenger 707 전단 프로그램을 사용하여 H/W (웹 카페라, 사용<br>드. 네트워크 등)을 참견하실 수 있습니다.                  |
| 산디지밀대학교 회상교육술부선 Econe acone acone                                             | 자가 진단 프로그램을 시작하기 건데                                                                                   |
| = 간해약배                                                                        | <ol> <li>사운드나 비디오를 재상, 또는 녹음하는 모든 프로그램을 알습니다.</li> <li>카메라와 마이크 소피카가 연결되어 있고 카져 있는자 확인합니다.</li> </ol> |
| 80.00 24.84 80230 824 27.45 23.                                               | 路급 순서                                                                                                 |
| ## প্রেমার দ্ব     ## প্রেমার দ্ব                                             | 1. 합수 및 네트워크/시스템 정보 확인<br>2. 웹 가례라 물의<br>3. 사용도 카드 설명<br>4. Dio(크/스团카 설정)                             |
| ವಿದಾದಲ್ಲಿ ವಿವಾಗಳ ಪಡಿತ್ರಗಳ ಸಕ್ರತಿ ಭವ್ರಗಿದೆ ಕರ್ಷಗಳಿಂತರಿಗೆ<br>ಹೇಡಲ್ಲಿ ವಿವಾಸದಲ್ಲಿ |                                                                                                    |
|                                                                               | 계속하려면 [다음]査 클릭하십시오.                                                                                   |
|                                                                               | 02 08 44 08                                                                                           |

• [오디오, 비디오조정마법사]를 선택하여 자가진단프로그램을 실행합니다.

나) 자가진단프로그램(접속 및 네트워크/시스템 정보 확인)

|         | 시스템 네트워크 정보   |
|---------|---------------|
| 컴퓨터 이름  | PC            |
| 운영 체제 : |               |
| 인터넷 주소  | INTERNAL INC. |
|         | ы⊐            |
|         |               |

다) 자가진단프로그램(웹 카메라 설정)

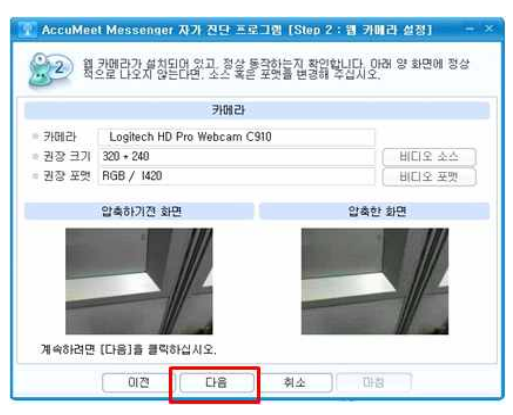

• 웹 카메라의 화면(본인 얼굴)이 보이는지 확인합니다.

라) 자가진단프로그램(사운드 설정)

| 😨 AccuMeet Messenger 자가 견단 프로그램 Step.3 사운드 설정                                                                 | - ×       |
|----------------------------------------------------------------------------------------------------|-----------|
| 응 사용드 카드를 설정합니다. 최적의 성능을 위해 스피커와 마이크<br>조정하십시오.                                                               | 1를 다음과 같이 |
| • 1. 마이크와 압 사이의 거리를 7cm ~ 13cm 정도로 유지해 주십시오.<br>• 2. 물림(에코) 현상이나 하을링을 방지하기 위해서는 마이크를 스피커<br>나, 헤드섯 사용을 권장합니다. | 에서 멀리 두시거 |
| E1010                                                                                                    |           |
| DIO[ 3(HD Pro Webcam C910)                                                                                    |           |
| 工 마이크 자동 설정 기능 사용안합 (권장)                                                                                      |           |
| 스피커                                                                                                    |           |
| 50                                                                                                    | ×         |
| 계속하려면 [다음]을 클릭하십시오.                                                                                           |           |
| 이전 다음 취소 마침                                                                                                   | ]         |

마이크부분과 스피커부분에 해당 헤드셋의 제품명이 나타나는 지 확인합니다.
 이때, 드롭다운단추(역세모모양버튼) 누르면 컴퓨터에 연결된 다른 마이크와 스피커가 확인됩니다.
 헤드셋을 꼽으시고 다른 스피커를 선택해두면 마이크도 스피커도 되지 않습니다.

마) 자가진단프로그램(마이크/스피커)

| 명소에 많이는 음성을              | 3로,만입크에요 | [고, 맛랬음, | 문장을 읽어 4 | 접시오. 마이 | 크와 스피커의 |
|--------------------------|----------|----------|----------|---------|---------|
| 안녕 하세요. 반갑습              |          | 12960    | -1       |         |         |
|                          |          | 마이크 음    |          |         |         |
| 음량 조절 : [<br>내가 말하는 음량 [ | -        |          |          | 0       | Mixer   |
|                          |          | 스피커 음    |          |         |         |
| 음량 조절 : [<br>내가 말하는 음량 [ |          |          |          | -0      | Mixer   |

• 헤드셋에 대고 말을 할 때 마이크 음과 스피커 음의 내가 말하는 음량 부분 옆에 초록색 바가 움직

이는 것을 확인합니다.(자가진단이 아닌 본 수업에 참가 시에는 본인 음성을 헤드셋을 통해 들리 지 않습니다)

바) 자가진단프로그램(완료)

| 3-                                  |                                                                       |
|-------------------------------------|-----------------------------------------------------------------------|
|                                     | 점검내용                                                                  |
| ✔ 1. 접속 및 네트워크/시스                   | :템 정보 확인                                                              |
| ✔ 2. 웹 카메라 설정                       |                                                                       |
| ✔ 3. 사운드 카드 설정                      |                                                                       |
| ✔ 4, 마이크/스피커 설정                     |                                                                       |
| 이후로 카메라나 스피커, 마<br>설정을 변경하면 이 AccuM | lol크에 문제가 생기거나 다른 프로그램에서 오디오 및<br>leet Messenger 자가 진단 프로그램을 다시 실행하십시 |
|                                     |                                                                       |
|                                     |                                                                       |

• 반드시 마침을 클릭하여 자다진단프로그램을 종료해야 합니다.

사) 온라인세미나 참가

| en.Meet VIC: - Windows Internet Explorer                                              | AccolMeet UC Conference CERTER FOR REAL REAL PROCESSION                                        |             |
|---------------------------------------------------------------------------------------|------------------------------------------------------------------------------------------------|-------------|
| 2.7811021810 trainige age to set the Coll Life Landserver Coll Colle                  | ананы баман Элины баната Осовьяя Элинов ес-ни                                                  | 間・田・田・河・河 日 |
| <u>********</u> 2018<br>(디지말(데임고 화상고유승무선 2014 2016 2016 2016 2016 2016 2016 2016 2016 |                                                                                                |             |
| • 23% इस्<br>तम तक तम अध्यत्रत म्राज्य तम सठ <u>वर</u>                                | testare                                                                                        | Ta Juoi sue |
| ● 18.457.455 / 15 6 6 8 201-45-20 16 18 ( 0.13)                                       |                                                                                                |             |
|                                                                                       | (22) Sada                                                                                      | [00] 90.0   |
| 2014 ENE 같이 제작 ENERTYS 가보자 같이 사건 용료 사건 표가<br>해석당 단각가 같습니다.                            |                                                                                                |             |
|                                                                                       |                                                                                                |             |
|                                                                                       | 99 -50 200 - 5/5 (3 T 2000 -)                                                                  | 1002 000 0  |
|                                                                                       | 응 (유명이 정확자 등 1923) (유미지 응 (유명의 (유미지 응 (유명의 (유미지 응 (유명이 유명) 유명) 유명) (유명) (유명) (유명) (유명) (유명) (유 |             |

- 해당 과목 제목을 확인한 후 [참가]를 선택하여 온라인세미나에 참가합니다.
- 다음 과목 세미나가 있을 수 있으니 반드시 과목명을 확인하고 참가해야 합니다.